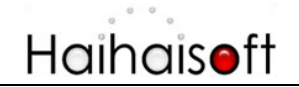

# **Customize Login Page Integration**

# **ASP.net C# Guide**

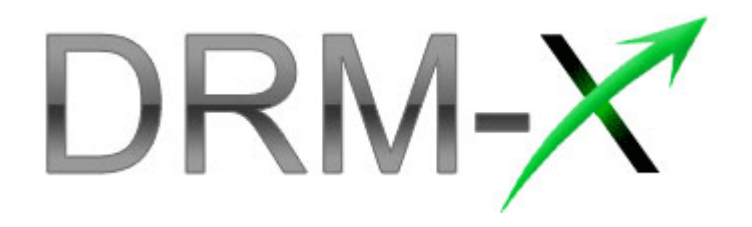

Haihaisoft Limited

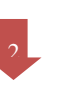

## Table of Contents

| OVERVIEW                                         |
|--------------------------------------------------|
| WHAT NECESSARY BEFORE INTEGRATION?               |
| PARAMETER INTRODUCTION4                          |
| DOWNLOAD SAMPLE PAGES6                           |
| STEP BY STEP INTRODUCTION                        |
| STEP1. ADD WEB REFERENCES                        |
| STEP2. CREATE DEFAULT.ASPX OR INDEX.ASPX         |
| STEP3. OPEN YOUR LOGIN.ASPX                      |
| STEP4. CREATE LICSTORE.ASPX FOR CALLING THE      |
| GETLICENSEREMOTE FUNCTION9                       |
| STEP4. ENTER THE URL OF THE DEFAUL.ASPX IN DRM-X |
| WEBSITE INTEGRATION PARAMETERS11                 |
| STEP5. PLAY YOUR CONTENTS PROTECTED BY DRM-X12   |
| RELATED TUTORIALS13                              |
| EXPERT SUPPORT FROM HAIHAISOFT14                 |

\_\_\_\_\_

### **Overview**

After custom login page integration, your users just need to register and login on your own website. It will pop up your website DRM login window when the user opens your protected content.

For the integration, you need to create a new login page or modify your existed login page. It requires some code work. But don't worry, very simple.

All that you need to do is to call the **getLicenseRemote** function. You can get the details about DRM-X Web Service by the link below: <a href="http://www.drm-x.com/haihaisoftLicenseservice.asmx">http://www.drm-x.com/haihaisoftLicenseservice.asmx</a>

## What necessary before integration?

#### 1. DRM-X Account

You need to have a DRM-X <u>Premier Account</u> or a <u>Business Account</u> before you can integrate with your platform. DRM-X personal account users can manage it's users on DRM-X.com instead. Click the link below to see the DRM-X Account Comparison, http://www.drm-x.com/Fees-Compare.aspx

#### 2. User database, login page and register page.

You should setup a database that can store your users information if you want to integrate with DRM-X platform. You also need to create user login page and register page for your users to login and register.

#### **Parameter Introduction**

The parameter in blue color is required field. You can set the others into 'N/A' (means empty) or enter the correct value.

- AdminEmail: your login Email of DRM-X Account.
- WebServiceAuthStr: the Web Service Authenticate String for DRM-X web service. The value you set here must be the same with the one on your DRM-X account.

Steps to setup:

- 1. Login your DRM-X account.
- Click the Account Settings in the left panel and choose the Website Integration Preferences, as shown in the screenshot below:

| Welcome Feature                                             | Formerly <u>XDRM</u>        | y Account Support <u>Community</u> |
|-------------------------------------------------------------|-----------------------------|------------------------------------|
| My Account                                                  | My Profiles Home            |                                    |
| Account Home<br>User Group                                  | Account Information         | Preferences                        |
| Rights                                                      | Contact Information         | Payment Preferences                |
| License Prome                                               | Change Password             | Currency Preferences               |
| Reports                                                     | Notification                | Website Integration Preferences    |
| Account Settings                                            | Renew Service               | End User Settings                  |
| Protect Audio/Video                                         | Select another package here | Manage Blacklist                   |
| Protect Plain PDF<br>Protect Media PDF<br>Protect SWF Flash | Close Service               |                                    |

3. Select **Custom login page integration** and, enter the **Web Service Authenticate String**. As shown in the screenshot below:

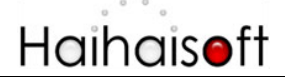

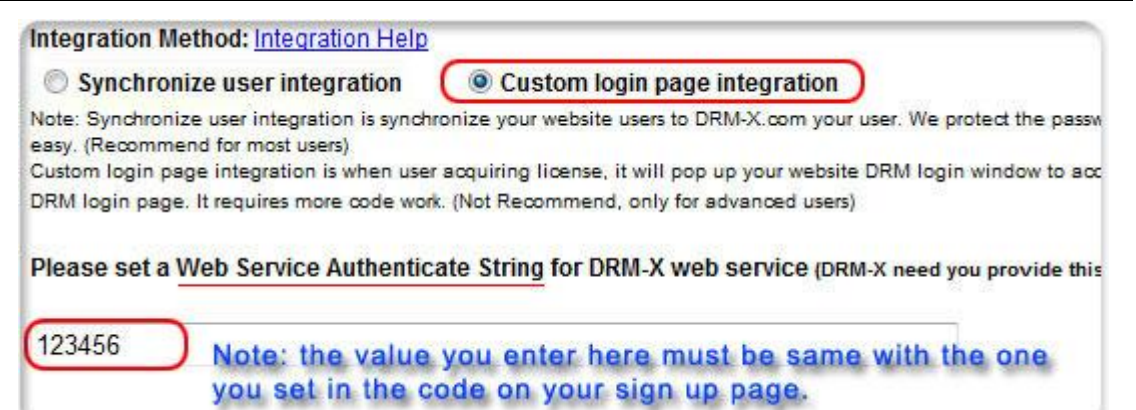

4. Click the **Submit** button below and you will get the message shown on the picture below:

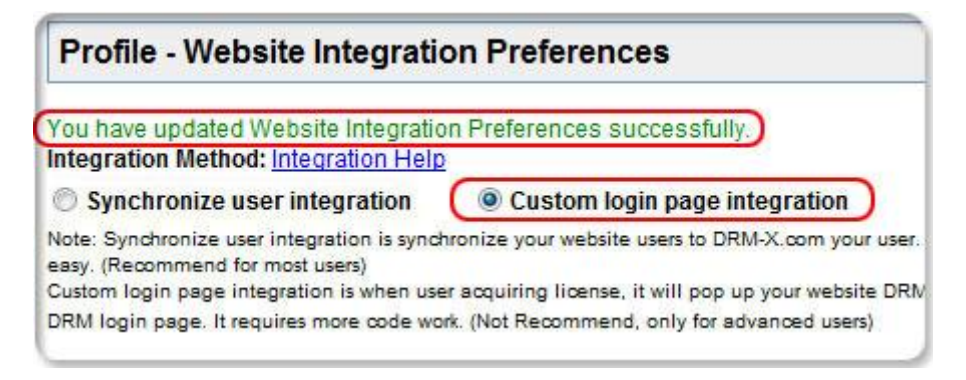

• **GroupID:** the ID of your Group created in your DRM-X account. You can find GroupID value in Users Group of DRM-X Account.

| My Account          | My Groups |                    |             |
|---------------------|-----------|--------------------|-------------|
| Account Home        |           |                    |             |
| User Group          |           |                    |             |
| Rights              |           |                    |             |
| License Profile     | Group ID  | Group Name         | Group Users |
| Users               | 89029     | Default User Group | Users       |
| Reports             |           |                    |             |
| Account Settings    |           |                    |             |
| Protect Audio/Video |           |                    |             |

Note: in the code you just need to enter one Group ID, and the users signed up on your website will be added into group directly. You can manually change the group they belong to in your DRM-X account if you want.

# Haihais**e**ft

- UserLoginName: the username or unique UserID in your user database.
- UserFullName: the Full Name of User. This parameter is option. You can leave this UserFullName parameter to blank, or just set it value to N/A.
- **ProfileID:** the ID of the profile you create on DRM-X. DRM-X provides this parameter.
- **ClientInfo:** the basic client information of your users. DRM-X provides this parameter.
- **RightsID:** the ID of rights that you created in your DRM-X Accounts. DRM-X provides this parameter.
- IP: address of your user which acquire license. You can provide this Parameter, or input N/A.

#### **Download Sample Pages**

You can download the sample pages by clicking the link below: <u>http://www.drm-x.com/download/Custom Login Page Integration</u> ASP.net C# Guide.rar

## **Step by Step Introduction**

#### Step1. Add Web References

In Visual Studio.net 2003 or Visual Studio.net 2005, please Add Web References in Solution Explorer.

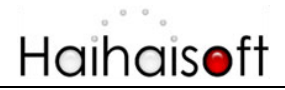

Steps to setup:

1. Right click on the **Solution** and choose the **Add Web References** in the dropdown list, shown as the screenshot below:

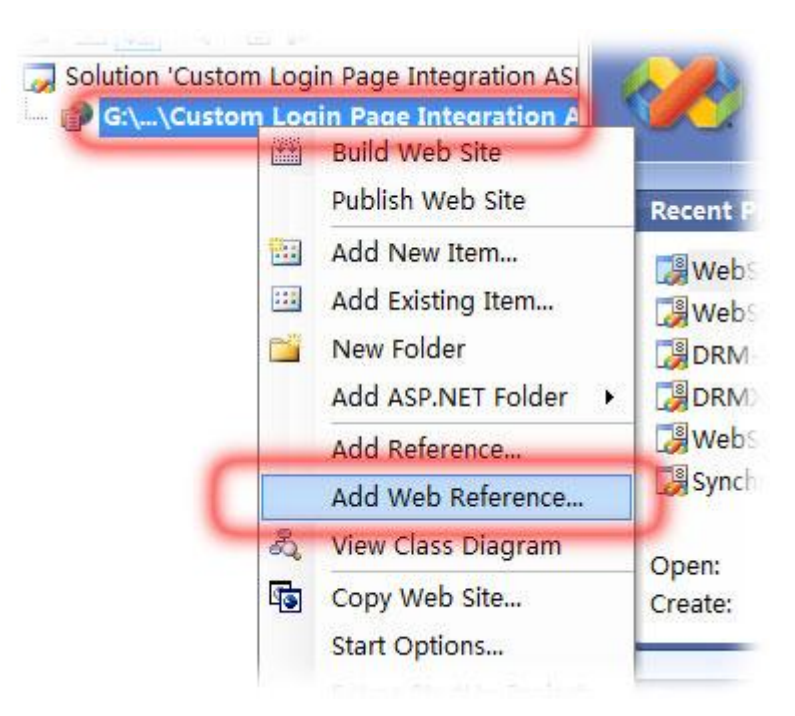

2. Input the URL of DRM-X XML Webservice:

http://www.drm-x.com/haihaisoftlicenseservice.asmx, and then click the **Go** button at right. As shown below:

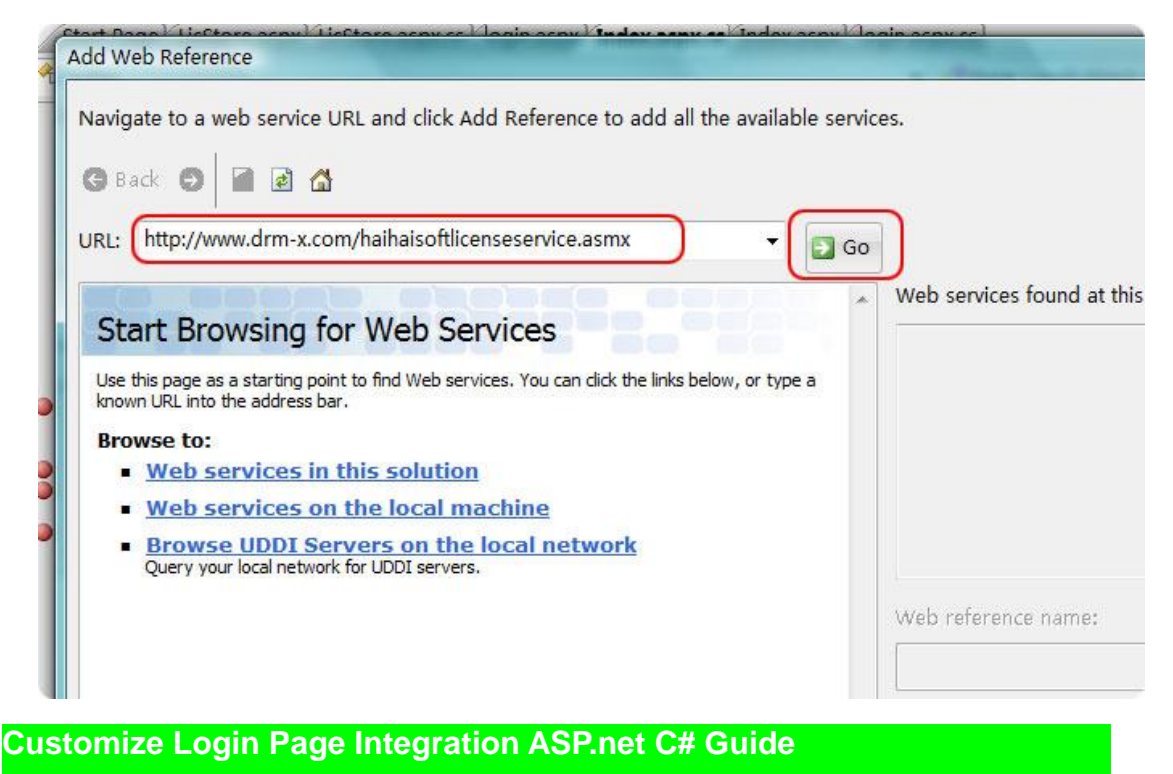

 Rename the Web reference into drm\_x and click the Add References button on the right.

| Add Web Reference                                                                                               |                                 |
|----------------------------------------------------------------------------------------------------|---------------------------------|
| Navigate to a web service URL and click Add Reference to add all the available servi                            | ices.                           |
| 3 Back 🔊 📾 🗟 🏠                                                                                                  |                                 |
| URL: http://www.drm-x.com/haihaisoftlicenseservice.asmx 🔹 💽 Go                                                  | )                               |
| HaihaisoftLicenseService                                                                                        | Web services found at this URL: |
| Hamaisonelicenseservice                                                                                         | 1 Service Found:                |
| The following operations are supported. For a formal definition, please review the <u>Service Description</u> . | - haihaisoftlicenseservice      |
| UserLoginBySQuestion                                                                                            |                                 |
| AddLicenseProfile                                                                                               |                                 |
| <u>GetRights</u>                                                                                                | -                               |
| • <u>SendEmail</u>                                                                                              | Web reference name:             |
| UpdateRight                                                                                                    | drm_x                           |
| • <u>UserUpdate</u>                                                                                             |                                 |
| UpdateUser                                                                                                    | Add Reference                   |
| • <u>UserLogin</u>                                                                                              |                                 |
| HaihaiGetSeedRights                                                                                             |                                 |
| <u>getLicenseRemote</u>                                                                                         |                                 |
| UserAddMoney                                                                                                    |                                 |
| <u>GetUserDetails</u>                                                                                           | Cancel                          |
| 4                                                                                                    | Cances                          |

4. Added successfully

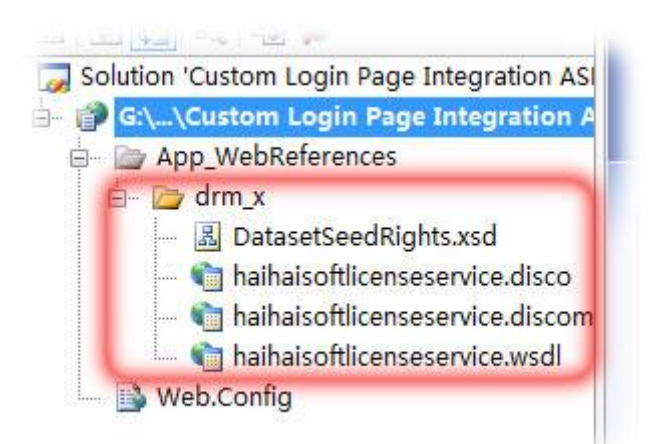

#### Step2. create default.aspx or index.aspx

As usual, we use this page for storing the value of Profileid, clientinfo and rightsid which are passed from DRM-X when user open the protected files. In this tutorial, we use cookie to do the job. You can also use session instead. Below is the sample code:

```
public partial class _Default : System.Web.UI.Page
{
    protected void Page_Load(object sender, EventArgs e)
    {
        Session["profileid"] = Request.Form["ProfileID"].ToString();
        Session["clientinfo"] = Request.Form["clientinfo"].ToString();
        Session["rightsid"] = Request.Form["rightsid"].ToString();
        Session["productid"] = Request.Form["yourproductid"].ToString();
        Response.Redirect("login.aspx");
```

}

}

#### Step3. Open your login.aspx

#### Sample code:

```
protected void Login2_Authenticate1(object sender, AuthenticateEventArgs e)
{
    if (Login2.UserName == "testuser" & Login2.Password == "test")
    {
        //'Here is the sample code. In your code, you should read the username and password from
your database.
        //'Authenticate Successfully!
        Response.Redirect("Licstore.aspx");
    }
    else
    {
        Response.Write("Password or Username is incorrect!");
    }
}
```

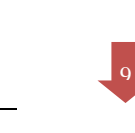

# Step4. Create licstore.aspx for calling the getLicenseRemote function.

In licstore.aspx.cs, please add the sample code below:

protected void Page\_Load(object sender, EventArgs e)

{

- string AdminEmail = "julia.sui@haihaisoft.com";
- //'AdminEmail is your login Email of DRM-X Account.
- string WebServiceAuthStr = "123456";
- //WebServiceAuthStr is the Web Service Authenticate String for DRM-X web service.
- string ProfileID = (string)(Session["ProfileID"]);
- //'DRM-X Provides the value.
- string clientinfo = (string)(Session["clientinfo"]);
- //'DRM-X Provides the value.
- string rightsID = (string)(Session["rightsID"]);
- //'DRM-X Provides the value.
- string yourproductID = (string)(Session["yourproductID"]);
- //'DRM-X Provides the value.
- string UserLoginName = "testuser";
- //'UserLoginName is the username or unique UserID in your user database.
- string UserFullName = "test";
- //'UserFullName is the Full Name of User. This parameter is option. You can leave this UserFullName parameter to blank, or just set it value to N/A.
  - string GroupID = "110673";
- //'GroupID is the ID of your Group that you created in your DRM-X Accounts. Your can find GroupID value in Users Group of DRM-X.
  - string Message = "";
- //'Message is the license information, like license rights information returned from DRM-X web service.

string IP = "";

drm.HaihaisoftLicenseService DRMService = new drm.HaihaisoftLicenseService();

License = DRMService.getLicenseRemote(AdminEmail, WebServiceAuthStr, ProfileID, clientinfo, rightsID, UserLoginName, UserFullName, GroupID, ref Message, IP);

txtMessage.Text = Message;

Label1.Text = License;

}

# Haihais**e**ft

In licstore.aspx:

you should add <% =license %> into the <head></head>.

## Step4. Enter the URL of the defaul.aspx in DRM-X Website Integration Parameters

So it will pop up the default.aspx when your users play your protected files. You can customize the page whatever you need.

Steps to setup:

- 1. Login your <u>DRM-X account</u>.
- Click the Account Settings in the left panel and choose the Website Integration Preferences, as shown in the screenshot below:

| DRM-                                                        | Formerly XDRM               | ly Account Support <u>Community</u> |
|-------------------------------------------------------------|-----------------------------|-------------------------------------|
| My Account                                                  | My Profiles Home            |                                     |
| User Group<br>Rights                                        | Account Information         | Preferences                         |
| License Profile                                             | Contact Information         | Payment Preferences                 |
| Users                                                       | Change Password             | Currency Preferences                |
| Reports                                                     | Notification                | Website Integration Preferences     |
| Account Settings                                            | Renew Service               | End User Settings                   |
| Protect Audio/Video                                         | Select another package here | Manage Blacklist                    |
| Protect Plain PDF<br>Protect Media PDF<br>Protect SWF Flash | Close Service               |                                     |

3. Select Custom login page integration and, enter the URL of

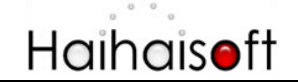

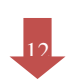

#### your customized page. As shown in the screenshot below:

| Integration Method: Integration Help                                                                                                    |
|----------------------------------------------------------------------------------------------------|
| Synchronize user integration                                                                                                    |
| Note: Synchronize user integration is synchronize your website users to DRM-X.com your user. We protect the<br>easy. (Recommend for most users) |
| Custom login page integration is when user acquiring license, it will pop up your website DRM login window                                      |
| DRM login page. It requires more code work. (Not Recommend, only for advanced users)                                                            |
| Please set a Web Service Authenticate String for DRM-X web service (DRM-X need you provide) 123456                                              |
| Please enter License URL (License URL is the url used by pop window when acquiring license)                                                     |
| http://www.yourwebsite.com/login/default.aspx                                                                                                   |

4. Click the **Submit** button below and you will get the message shown on the picture below:

| Profile - Website Integration                                                   | on Preferences                                    |
|---------------------------------------------------------------------------------|---------------------------------------------------|
| You have updated Website Integration                                            | on Preferences successfully.)                     |
| Synchronize user integration                                                    | Custom login page integration                     |
| Note: Synchronize user integration is synch<br>easy. (Recommend for most users) | nronize your website users to DRM-X.com your user |
| DRM login page. It requires more code wo                                        | rk. (Not Recommend, only for advanced users)      |

#### Step5. Play your contents protected by DRM-X

Congratulations! Till now, the integration has been done. When the users open your encrypted content, it will pop up the custom login page.

# Haihais**e**ft

| Haihaisoft Ur | niversal Player 📃 🗖 🗙                                                                                                    |   |
|---------------|----------------------------------------------------------------------------------------------------|---|
| 00            | Login                                                                                                    |   |
|               | http://www.drm-x.com/eLogin2.aspx                                                                                                    |   |
|               | Protected By DRM-X.com   Home                                                                                                    | - |
|               | Sign into your account to get the license for playing this                                                                                                    |   |
|               | Haihaisoft<br>Haihaisoft <u>http://www.haihaisoft.com</u><br>Product Name: License Profile Sample 1<br>Please choose a license right below:<br>© Rights Sample 1<br>User Name | H |
|               | Password Sign up now                                                                                                    |   |
|               | Sign In<br>Foraot Your Password?                                                                                                    | - |
|               | OK Cancel                                                                                                    |   |

## **Related Tutorials**

- Synchronize User Integration (PHP Guide)
- <u>Customize Login Page Integration (PHP Guide)</u>
- Synchronize User Integration (ASP.net VB Guide)
- <u>Customize Login Page Integration (ASP.net VB Guide)</u>
- Synchronize User Integration (ASP.net C# Guide)

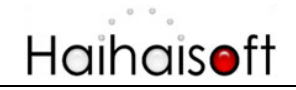

#### **Expert support from Haihaisoft**

If you still have problems with the integration,

please feel free to contact us:

http://www.haihaisoft.com/Contact.aspx

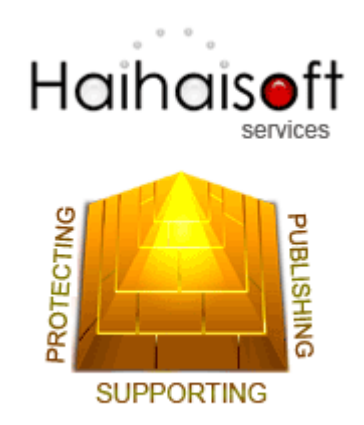

Haihaisoft Limited

service@haihaisoft.com